## **Cisco switches cheat sheets**

## 1. switch power on

C2950 Boot Loader (C2950-HBOOT-M) Version 12.1(11r)EA1, RELEASE SOFTWARE (fc1) Compiled Mon 22-Jul-02 18:57 by miwang Cisco WS-C2950-24 (RC32300) processor (revision C0) with 21039K bytes of memory. 2950-24 starting... Base ethernet MAC Address: 0002.16B2.DA39 Xmodem file system is available. Initializing Flash... flashfs[0]: 1 files, 0 directories flashfs[0]: 0 orphaned files, 0 orphaned directories flashfs[0]: 0 orphaned files, 0 orphaned directories flashfs[0]: Total bytes: 64016384 flashfs[0]: Bytes used: 3058048 flashfs[0]: Bytes available: 60958336 flashfs[0]: flashfs fsck took 1 seconds. ...done Initializing Flash.

Boot Sector Filesystem (bs:) installed, fsid: 3 Parameter Block Filesystem (pb:) installed, fsid: 4

#### 

Use, duplication, or disclosure by the Government is subject to restrictions as set forth in subparagraph (c) of the Commercial Computer Software - Restricted Rights clause at FAR sec. 52.227-19 and subparagraph (c) (1) (ii) of the Rights in Technical Data and Computer Software clause at DFARS sec. 252.227-7013. cisco Systems, Inc. 170 West Tasman Drive San Jose, California 95134-1706 Cisco Internetwork Operating System Software IOS (tm) C2950 Software (C2950-I6Q4L2-M), Version 12.1(22)EA4, RELEASE SOFTWARE(fc1) Copyright (c) 1986-2005 by cisco Systems, Inc. Compiled Wed 18-May-05 22:31 by jharirba

Cisco WS-C2950-24 (RC32300) processor (revision C0) with 21039K bytes of memory. Processor board ID FHK0610Z0WC Running Standard Image 24 FastEthernet/IEEE 802.3 interface(s)

63488K bytes of flash-simulated non-volatile configuration memory. Base ethernet MAC Address: 0002.16B2.DA39 Motherboard assembly number: 73-5781-09 Power supply part number: 34-0965-01 Motherboard serial number: FOC061004SZ Power supply serial number: DAB0609127D Model revision number: C0 Motherboard revision number: A0 Model number: WS-C2950-24 System serial number: FHK0610Z0WC

Cisco Internetwork Operating System Software IOS (tm) C2950 Software (C2950-I6Q4L2-M), Version 12.1(22)EA4, RELEASE SOFTWARE(fc1) Copyright (c) 1986-2005 by cisco Systems, Inc. Compiled Wed 18-May-05 22:31 by jharirba

Press RETURN to get started!

## 2. erase current config / show vlan

Switch> enable Switch# delete flash:vlan.dat Delete filename [vlan.dat]? Delete flash:/vlan.dat? [confirm] <enter> %Error deleting flash:/vlan.dat (No such file or directory) Switch# erase startup-config Erasing the nvram filesystem will remove all configuration files! Continue? [confirm] <enter> [OK] Erase of nvram: complete %SYS-7-NV BLOCK INIT: Initialized the geometry of nvram

#### Om zeker te zijn dat alle data is verwijderd doen we een show vlan

Switch# show vlan VLAN Name Status Ports 1 default active Fa0/1, Fa0/2, Fa0/3, Fa0/4 Fa0/5, Fa0/6, Fa0/7, Fa0/8 Fa0/9, Fa0/10, Fa0/11, Fa0/12 Fa0/13, Fa0/14, Fa0/15, Fa0/16 Fa0/17, Fa0/18, Fa0/19, Fa0/20 Fa0/21, Fa0/22, Fa0/23, Fa0/24 1002 fddi-default act/unsup 1003 token-ring-default act/unsup 1004 fddinet-default act/unsup 1005 trnet-default act/unsup VLAN Type SAID MTU Parent RingNo BridgeNo Stp BrdgMode Trans1 Trans2 1 enet 100001 1500 - - -1002 fddi 101002 1500 - - -1003 tr 101003 1500 - - -1004 fdnet 101004 1500 - - -1005 trnet 101005 1500 - - -- 0 0 - 0 0 - ---0 \_ 0 0 0 ieee -ibm -0 0 Remote SPAN VLANs \_\_\_\_\_ \_\_\_\_\_ Primary Secondary Type Ports 

## 3. minimal configuration

Switch# configure terminal Switch(config)# hostname CustomerSwitch CustomerSwitch(config)# enable password cisco CustomerSwitch(config)# enable secret cisco123

CustomerSwitch(config)# line console 0 CustomerSwitch(config-line)# password cisco CustomerSwitch(config-line)# login CustomerSwitch(config-line)# exit CustomerSwitch(config)# line vty 0 15 CustomerSwitch(config-line)# password cisco CustomerSwitch(config-line)# login CustomerSwitch(config-line)# exit

CustomerSwitch(config)# interface vlan 1 CustomerSwitch(config-if)# ip address 192.168.1.5 255.255.0 CustomerSwitch(config-if)# no shut %LINK-5-CHANGED: Interface Vlan1, changed state to up %LINEPROTO-5-UPDOWN: Line protocol on Interface Vlan1, changed state to up CustomerSwitch(config-if)# exit CustomerSwitch(config)# ip default-gateway 192.168.1.1 CustomerSwitch(config)# end CustomerSwitch# copy run start

## 4. basic show commands

#### **General Use:**

<u>Show</u> running-config show startup-config show version

#### Interface / Port Related:

show interfaces show ip interface brief show port-security show mac-address-table

CustomerSwitch# show running-config

#### **Connectivity Related:**

show cdp neighbors show sessions show ssh

```
Building configuration...
Current configuration : 1119 bytes
!
version 12.1
no service timestamps log datetime msec
no service timestamps debug datetime msec
no service password-encryption
hostname CustomerSwitch
!
enable secret 5 $1$mERr$5.a6P4JqbNiMX01usIfka/
enable password cisco
interface FastEthernet0/1
interface FastEthernet0/2
. .
interface FastEthernet0/24
!
interface Vlan1
ip address 192.168.1.5 255.255.255.0
!
ip default-gateway 192.168.1.1
1
line con 0
password cisco
login
!
line vty 0 4
password cisco
login
line vty 5 15
password cisco
login
!
end
```

CustomerSwitch# show interface vlan 1 Vlan1 is up, line protocol is down Hardware is CPU Interface, address is 0006.2a26.301a (bia 0006.2a26.301a) Internet address is 192.168.1.5/24 MTU 1500 bytes, BW 100000 Kbit, DLY 1000000 usec, reliability 255/255, txload 1/255, rxload 1/255 Encapsulation ARPA, loopback not set ARP type: ARPA, ARP Timeout 04:00:00 Last input 21:40:21, output never, output hang never Last clearing of "show interface" counters never Input queue: 0/75/0/0 (size/max/drops/flushes); Total output drops: 0 Queueing strategy: fifo Output queue: 0/40 (size/max) 5 minute input rate 0 bits/sec, 0 packets/sec 5 minute output rate 0 bits/sec, 0 packets/sec 1682 packets input, 530955 bytes, 0 no buffer Received 0 broadcasts (0 IP multicast) 0 runts, 0 giants, 0 throttles 0 input errors, 0 CRC, 0 frame, 0 overrun, 0 ignored 563859 packets output, 0 bytes, 0 underruns 0 output errors, 23 interface resets 0 output buffer failures, 0 output buffers swapped out

## 5. port security

#### eenvoudig:

s1# conf t
s1(config) # int fa 0/1
s1(config-if) # switchport mode access
s1(config-if) # switchport port-security

in de configuratie hierboven wordt het eerste gedetecteerde MAC-adres gebruikt. Dat werkt op een rare manier. Die eerst verbindt mag op de poort werken. Kabel losmaken en ander station verbinden, blokkert de poort niet. Echter, een switch op die poort plaatsen en er meerdere PC's tegelijk op laten werken zorgt voor een blokkering van de poort.

# De enige manier om de **poort terug naar de normale toestand te brengen** is de volgende: *s1(config) #* **int fa 0/1**

s1(config-if) # shutdown
%LINK-5-CHANGED: Interface FastEthernet0/1, changed state to administratively down
s1(config-if) # no shutdown
%LINK-5-CHANGED: Interface FastEthernet0/1, changed state to up
%LINEPROTO-5-UPDOWN: Line protocol on Interface FastEthernet0/1, changed state to up

#### op mac-adres:

We kunnen een MAC-adres toekennen als volgt: s1(config-if)# switchport port-security mac-address 0090.21C3.6443

We kunnen default maar 1 adres toekennen aan 1 poort, zoniet gebeurt er dit: s1(config-if) # switchport port-security mac-address 0090.21C3.6442
Total secure mac-addresses on interface FastEthernet0/1 has reached maximum limit.

Als we het aantal mac-adressen willen ophogen doen we dit als volgt: s1(config-if) # switchport port-security maximum <u>5</u>

## violation-action:

we willen misschien ook niet dat de poort wordt afgesloten voor alle verkeer na een overtreding *violation.* we willen alleen een *protect* (filter op MAC):

s1(config-if) # switchport port-security violation protect

met het volgende commando kunnen we zien of er iets aan de hand is:

 s1# show port-security

 Secure Port MaxSecureAddr CurrentAddr SecurityViolation Security Action

 (Count)
 (Count)

 Fa0/1
 1
 0

 Protect

Hierboven is het aantal violations 0 en is de werking gegarandeerd.

Hieronder hebben we een illegaal MAC-adres op dezelfde poort gezet, met de default setting: *violation shutdown*, met een 'secure shutdown' tot gevolg:

#### s1# show port-security int fa 0/1

| Port Security                | :  | Enabled         |
|------------------------------|----|-----------------|
| Port Status                  | :  | Secure-shutdown |
| Violation Mode               | :  | Shutdown        |
| Aging Time                   | :  | 0 mins          |
| Aging Type                   | :  | Absolute        |
| SecureStatic Address Aging : | Di | sabled          |
| Maximum MAC Addresses        | :  | 1               |
| Total MAC Addresses          | :  | 0               |
| Configured MAC Addresses: 1  |    |                 |
| Sticky MAC Addresses         | :  | 0               |
| Last Source Address:Vlan :   | 00 | D0.D3D2.5902:1  |
| Security Violation Count :   | 1  |                 |

**STICKY:** In plaats van manueel mac-adressen in te geven kan het ook aangeleerd worden, in *sticky* mode, met het volgende commando:

s1(config-if) # switchport port-security mac-address sticky

## 6. vlans

#### assign a VLAN and name it:

```
Switch(config)# vlan 10
Switch(config-vlan)# name mijn_vlan
Switch(config-vlan)# exit
```

Assign ports to be members of the VLAN. By default, all ports are initially members of VLAN1. Assign ports one at a time or as a range.

assign individual ports on the switch to VLANs:

```
Switch(config)# interface fa0/3
Switch(config-if)# switchport access vlan 10
Switch(config-if)# exit
```

#### assign a range of ports to VLANs:

Switch(config)# interface range fa0/1-10 Switch(config-if)# switchport access vlan 10 Switch(config-if)# exit

#### delete a VLAN:

Switch(config) # no vlan 10

disassociate a port from a specific VLAN:

Switch(config)# interface fa0/8 Switch(config-if)# no switchport access vlan 10

## 7. vtp server

Switch(config) # vtp mode server [client] [transparent] Switch(config) # vtp domain lokaal38 Switch (config) # vtp password sdf12345 Switch(config) # vtp version 2 Switch(config) # show vtp status VTP Version : 2 Configuration Revision : 7 Maximum VLANs supported locally : 255 Number of existing VLANs : 8 VTP Operating Mode : Client : lokaal38 VTP Domain Name VTP Pruning Mode : Disabled VTP V2 Mode : Disabled : Disabled VTP Traps Generation MD5 digest : 0x6B 0xE8 0x8D 0x33 0xB7 0xDF 0x79 0xCB Configuration last modified by 0.0.0.0 at 3-1-93 00:14:12

#### Switch(config) # show vtp password VTP Password: sdf12345

Switch (config) # show vtp counters VTP statistics: Summary advertisements received : 21 Subset advertisements received : 19 Request advertisements transmitted : 11 Subset advertisements transmitted : 9 Request advertisements transmitted : 2 Number of config revision errors : 1 Number of config digest errors : 2 Number of V1 summary errors : 0

VTP pruning statistics:

| Trunk | Join | Transmitted | Join | Received | Summary                    | advts | received | from |
|-------|------|-------------|------|----------|----------------------------|-------|----------|------|
|       |      |             |      |          | non-pruning-capable device |       |          |      |
|       |      |             |      |          |                            |       |          |      |

## 8. trunking

Switch ports are access ports by default.

#### configure a switch port as a trunk port

```
Switch(config)# interface gil/1
Switch(config-if)# switchport mode trunk
   [On certain switches:
        Switch(config-if)# switchport trunk encapsulation dot1q
]
```

#### Set native VLAN when interface is in trunking mode

S2(config-if) # switchport native vlan 56

#### connect a router to a trunk port:

1. On the router, configure a FastEthernet interface with no IP address or subnet mask.

```
Router(config)# interface fa0/1
Router(config-if)# no ip address
Router(config-if)# no shutdown
```

2. On the router, configure at least two subinterfaces with an IP address and subnet mask for each VLAN. Each subinterface has an 802.1Q encapsulation.

```
Router(config)#interface fa0/0.10
Router(config-subif)# encapsulation dot1q 10
Router(config-subif)# ip address 192.168.10.1 255.255.255.0
```

```
Router(config)#interface fa0/0.15
Router(config-subif)# encapsulation dot1q 15
Router(config-subif)# ip address 192.168.15.1 255.255.255.0
```

## 9. allerlei

## set clock:

S1# clock set 10:55:00 15 oct 2012

## set history size:

S1(config) # line vty 0 15
S1(config-line) # history size 50

#### disable domain lookup:

S1(config) # no ip domain lookup

#### banner - message of the day:

S1(config) # banner motd #Authorized Access Only#

## configure a switch to boot using a different Cisco IOS image:

S1(config) # boot system flash:c2960-lanbase-mz.122-25.SEE1.bin

## 10. password reset

- Verbind een pc met de console poort van de switch. Schakel dan switch uit door de stroomstekker uit te trekken.
- Belangrijk! Voer volgende 2 stappen tegelijkertijd uit.

schakel nu de switch opnieuw in door de stroomstekker in te steken en

houd tijdens het opstarten de mode knop een tiental seconden ingedrukt

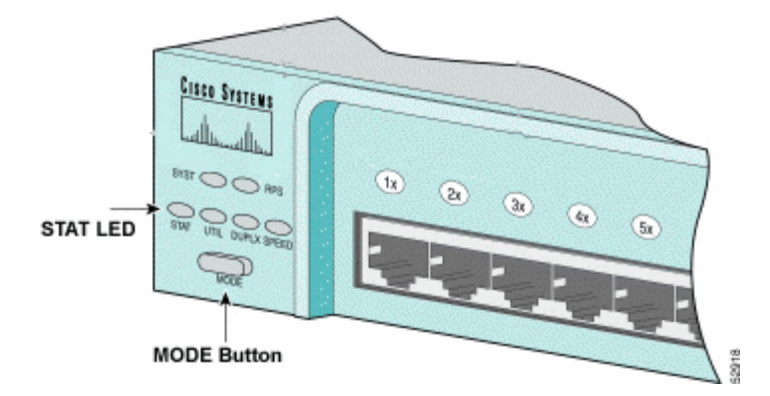

Je moet nu de "*switch:*" prompt zien. (indien niet het geval voer de hogere stappen opnieuw uit)

```
The system has been interrupted prior to initializing the flash file system to finish loading the operating system software:
```

```
flash_init
load_helper
boot
switch:
```

#### • voer aan de "switch:" prompt het volgende commando uit:

```
switch: flash_init
Initializing Flash...
flashfs[0]: 143 files, 4 directories
flashfs[0]: 0 orphaned files, 0 orphaned directories
flashfs[0]: Total bytes: 3612672
flashfs[0]: Bytes used: 2729472
flashfs[0]: Bytes available: 883200
flashfs[0]: flashfs fsck took 86 seconds
....done Initializing Flash.
Boot Sector Filesystem (bs:) installed, fsid: 3
Parameter Block Filesystem (pb:) installed, fsid: 4
```

dit doen we om het flash geheugen, waarop de config file wordt bewaard, te mounten.

#### • tik vervolgens in:

```
switch: dir flash:
Directory of flash:/
     -rwx 1803357
                     <date>
                                          c3500xl-c3h2s-mz.120-5.WC7.bin
2
4
     -rwx 1131
                     <date>
                                          config.text
5
     -rwx 109
                     <date>
                                          info
6
     -rwx 389
                     <date>
                                          env vars
7
    drwx 640
                     <date>
                                          html
18
    -rwx 109
                     <date>
                                          info.ver
403968 bytes available (3208704 bytes used)
```

normaal zou je nu de root-directory in het flash geheugen moeten zien; voor ons is het bestand config.text van belang.

• tik nu in: switch: rename flash:config.text flash:config.old

wanneer de switch vervolgens opstart zal deze geen startup-config gebruiken

• herstart vervolgens de switch met het commando "boot" uit

Continue with configuration dialog? [yes/no]:  ${\bf n}$ 

Press RETURN to get started. **<ENTER>** 

Switch>

- ga naar privileged exec mode Switch> enable Switch#
- verwijder de oude config-file:
   Switch# delete flash:config.old
- schrijf de huidige LEGE config file als volgt:
   Switch# copy running-config startup-config
- herstart tenslotte de switch met: Switch# reload